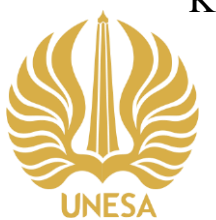

KEMENTERIAN PENDIDIKAN, KEBUDAYAAN, RISET, DAN TEKNOLOGI UNIVERSITAS NEGERI SURABAYA

UPT PERPUSTAKAAN

Gedung Y Kampus Unesa Lidah, Jl. Rektorat, Lidah Wetan, Lakarsantri, Surabaya 60213 Telepon : +6231-99423870

Laman : https://library.unesa.ac.id email: perpustakaan@unesa.ac.id

## SURAT EDARAN KEPALA UPT PERPUSTAKAAN UNIVERSITAS NEGERI SURABAYA Nomor: B/38632/UN38.14/HM.03/2021

## TENTANG

CARA PEMANFAATAN E-JOURNAL EMERALD DARI DALAM DAN LUAR KAMPUS

## Berdasarkan :

- 1. SE Rektor Universitas Negeri Surabaya tentang Pelaksanaan Kegiatan Akademik Semester Genap 2019 sampai dengan Semster Genap 2020.
- 2. Tata tertib pemanfaatan koleksi Jurnal Elektronik UPT. Perpustakaan Unesa.
- 3. Penjelasan Emerald Publishing Business Manager Indonesia (Bapak Irwan Sukardi).

dengan ini disampaikan kebijakan layanan pemanfaatan jurnal eletronik EMERALD baik dari dalam maupun luar kampus induk Universitas Negeri Surabaya sebagai berikut:

- 1. Akses ke jurnal elektronik *Emerald* dari dalam kampus (menggunakan wifi Unesa) melalui 3 langkah: (a) masuk laman <u>https://library.unesa.ac.id/</u>, (b) klik menu LAYANAN ONLINE, dan (c) klik E-book/e-jurnal Emerald Insight. Jika berhasil, akan tampak di sudut kiri atas Welcome Universitas Negeri Surabaya.
- 2. Akses ke jurnal elektronik Emerald dari luar kampus induk (harus tersambung ke jaringan internet) melalui 4 langkah: (a) masuk laman laman emerald (<u>https://www.emerald.com/insight/</u>) sebagai Guest user (tampak di kiri atas layar tulisan Welcome Guest user), (b) klik menu LOGIN (terletak di kanan atas layar), (c) isi data email dan password (yang sudah terdaftar di Emerald Insight), dan (d) lalu klik tombol LOGIN. Jika berhasil, maka di sudut kiri atas akan tampak tulisan Welcome ((nama anda)), Universitas Negeri Surabaya.
- 3. Cara mendaftarkan email dan password ada 6 langkah: (a) masuk ke laman emerald (https://www.emerald.com/insight/) sebagai Guest user, (b) klik menu Register for a profile (terletak di kanan atas layar), (c) isi data nama, email, dan 15 angka kode akses Unesa/ OAN (354625924848127), (d) centang dengan klik tombol di depan tulisan I have read and aggree to the Terms and Conditions and Privacy Policy, dan (e) klik tombol REGISTER, (f) Jika berhasil, anda akan menerima email berjudul Activate your Emerald Insight Profile, buka email tersebut lalu silahkan LOGIN menggunakan password yang anda tentukan sendiri. Email dan password yang sudah anda buat dapat digunakan untuk login ke laman Emerald sampai masa OAN habis.
- 4. Jika masa OAN habis, OAN yang baru silahkan minta ke Kepala Perpustakaan Unesa dan tambahkan ke dalam menu profile Emerald anda tanpa harus register lagi.

Atas perhatian dan kerjasama yang baik, kami ucapkan terima kasih.

Des. Suroto, M.A., Ph.D. NIP 196509071990021001

Surabaya, 6 Agustus 2021

Ketala,